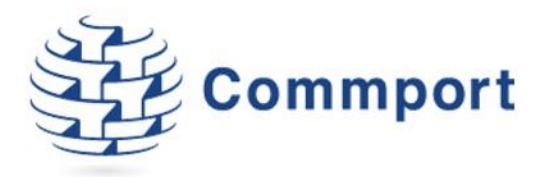

# **Commport Monitor**

Commport's Message Tracking Tool

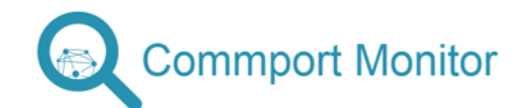

Version 3.0 7/10/2018

Commport Communications International, inc. | 155 Engelhard Dr, Aurora, Ontario, L4G 3V1 | 905 727 6782 | www.commport.com

# Table of Contents

| Commport's Message Tracking Tool         | 1  |
|------------------------------------------|----|
| About Commport Monitor                   | 3  |
| Accessing Commport Monitor               | 3  |
| Entry and Welcome to Commport Monitor    | 3  |
| About Filters and Actions                | 4  |
| Actions                                  | 4  |
| Filters                                  | 5  |
| Your Account Details                     | 6  |
| About the Account Details Tabs           | 6  |
| Managing Sub-Accounts                    | 7  |
| Viewing Traffic in Commport Monitor      | 7  |
| Transmission Searches                    | 7  |
| Transmission Search Tabular View         | 7  |
| Transmission Search                      | 7  |
| Processing Status Page                   | 10 |
| Resending Transactions                   | 10 |
| Document Details and Document Searching  | 10 |
| Mailbagged Document Details              | 11 |
| Mailbagged Document Details Tabular View | 11 |
| Mailbagged Document Details              | 12 |
| Commport Monitor Admin Guide             | 14 |
| Your Account Details                     | 14 |
| About the Account Details Tabs           | 15 |
| Managing Sub-Accounts                    | 15 |
| Managing Users                           | 15 |
| Default Roles                            | 16 |
| Roles                                    | 16 |
| Managing Audit Logs                      | 17 |
| Audit Logs                               | 17 |
|                                          |    |

## About Commport Monitor

Commport Monitor is your visibility and tracking tool for documents processed on the CCI Network.

As a part of your implementation, you are issued an administrative username and password for your organization. Administrators have the ability to view traffic as well as to create sub users and grant role based permissions to those users. Details about the user types and roles will be further defined within this document.

Commport Monitor is accessible using most major Internet browsers.

# Accessing Commport Monitor

Commport Monitor is accessible at <u>https://cmc.commport.com</u>. Go to this URL and enter the username and password provided by Commport or your Administrator. If you don't have access to Commport Monitor and would like it, please contact <u>support@commport.com</u>.

## Entry and Welcome to Commport Monitor

The first time that you log into Commport Monitor you will be prompted to change your password.

| Æ.                            | Commport                                                                                                    | You are not signed-in. 🔹 SIGN                                                                                                    |
|-------------------------------|----------------------------------------------------------------------------------------------------|----------------------------------------------------------------------------------------------------|
|                               | Last Password Change                                                                                                    | 2016-05-17 3:33:05 PM                                                                                                    |
|                               | User Email                                                                                                    | demoa@commport.com                                                                                                    |
| F                             | Please enter your current password                                                                                                    |                                                                                                    |
|                               | Please enter your new password                                                                                                    |                                                                                                    |
|                               |                                                                                                    |                                                                                                    |
| Plea                          | ise enter your new password again                                                                                                    |                                                                                                    |
| Plea                          | change Password<br>Minimum Password Length                                                                                                    | The password MUST have at least 7 characters                                                                                                    |
| Plea                          | CHANGE PASSWORD<br>Minimum Password Length<br>Enforce Unmatched Password                                                                                     | The password MUST have at least 7 characters<br>The password CANNOT be the same as the Username                                                                                                    |
| Plea<br>X<br>X<br>X           | CHANGE PASSWORD<br>Minimum Password Length<br>Enforce Unmatched Password<br>Password History                                                                 | The password MUST have at least 7 characters<br>The password CANNOT be the same as the Username<br>User cannot use the same password within 60 days                                                                                                    |
| Plea<br>X<br>X<br>X<br>X      | CHANGE PASSWORD<br>Minimum Password Length<br>Enforce Unmatched Password<br>Password History<br>Required Numeric Digits                                      | The password MUST have at least 7 characters<br>The password CANNOT be the same as the Username<br>User cannot use the same password within 60 days<br>The password MUST contain at least 1 numeric digits (0-9)                                                                            |
| Plea<br>X<br>X<br>X<br>X<br>X | CHANGE PASSWORD<br>Minimum Password Length<br>Enforce Unmatched Password<br>Password History<br>Required Numeric Digits<br>Enforce a mix of Upper/Lower Case | The password MUST have at least 7 characters<br>The password CANNOT be the same as the Username<br>User cannot use the same password within 60 days<br>The password MUST contain at least 1 numeric digits (0-9)<br>The password MUST have a mix of both Upper and Lower case<br>characters |

To do this enter your current password and then enter your new password twice. Your new password must:

- Be at least 7 characters long
- Cannot match your username

- Cannot be reused within the past 60 days
- Must contain 1 number
- Must contain upper and lower case letters
- You must provide an email address
- You have to set up security questions

The security questions are used to validate you and your account whenever you need to do a password reset.

Immediately upon changing your password and successfully logging into Commport Monitor you are presented with a Transmission search that is displaying your most recent transmissions processed on the CCI network.

The views available to you will depend on what User Roles were assigned to you by your Administrator. If you do not have access to a view outlined in this guide and feel that you need it, please contact your Administrator.

## About Filters and Actions

There are two key buttons that are used throughout the site which enable effective information management, "Actions" and "Filters". The functionality presented for each is controlled through the User Roles and the current screen. If you do not have an Action or Filter available to you that you would like to have access to contact Commport (<a href="mailto:support@commport.com">support@commport.com</a>) or your Corporate Administrator.

#### Actions

Throughout the site there are Action menus with buttons enabling you to interact with your information.

| Button   | Name   | Description                                                                      |
|----------|--------|----------------------------------------------------------------------------------|
| +        | Add    | Allows you to add a new record<br>Used in: Accounts, Users                       |
| 0        | Edit   | Allows you to edit an existing record<br>Used in: Accounts, Users                |
| 個        | Сору   | Allows you to copy an existing record to create a new one<br>Used in: Accounts   |
| $\times$ | Delete | Allows you to deprecate or retire an existing record<br>Used in: Accounts, Users |

ACTIONS 🔻

| Y | Export to PDF             | Allows you to export the information currently being displayed to<br>PDF format<br>Used in: Accounts, Users, Document searches, Transmission<br>searches, Mailbagged Document searches                                                                                                    |
|---|---------------------------|----------------------------------------------------------------------------------------------------|
| W | Export to Microsoft Word  | Allows you to export the information currently being displayed to<br>Microsoft Word format<br>Used in: Accounts, Users, Document searches, Transmission<br>searches, Mailbagged Document searches                                                                                                 |
| X | Export to Microsoft Excel | Allows you to export the information currently being displayed to<br>Microsoft Excel format<br>Used in: Accounts, Users, Document searches, Transmission<br>searches, Mailbagged Document searches                                                                                                |
| С | Resend File               | Allows you to resend a selected Transmission.<br>This action simply redelivers the file to the target receiver's mailbox<br>Used In: Transmission Search                                                                                                    |
| Ç | Reprocess File            | Allows you to reprocess the selected Transmission from the start of<br>the processing steps. If changes have been made to the processing<br>steps since the original processing of the file, these new changes will<br>be applied by reprocessing a transmission.<br>Used in: Transmission Search |

## Filters

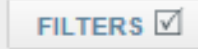

The Filters menus throughout the system are context specific, meaning that they provide the options to sort and review your document and transmission history based on the type of information you are looking for.

When looking at Transactional or Document information you are presented with Filters that include options to search by Sender/Receiver Company Name, Sender/Receiver EDI Identifier, Document type (Purchase Order, Invoice, etc.), Document Number (PO Number, Invoice Number, etc. – used in Document search only), EDI Transaction Set Control Numbers, as well as Date and Time ranges.

As a part of the Filter options pane there are three buttons:

| GO | $\oslash$ | and | × |
|----|-----------|-----|---|
|    |           | anu |   |

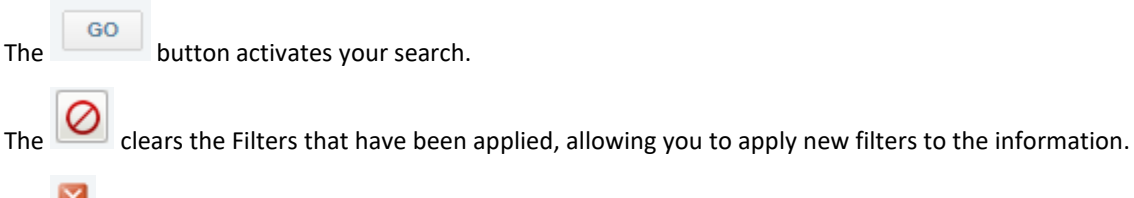

The button closes the Filters pane without applying the filters.

# Your Account Details

Once logged into Commport Monitor you have the ability to view your company's Account.

To access your Account Details, click on Admin in the top menu bar and choose Search Accounts.

| ADMIN    | MY INFORMATION | DOCUMENT SEARCH | TRANSMISSION SEARCH | MAILBAG REPORTS | FILE REPORT  | COMMS LOGS | MORE |   |
|----------|----------------|-----------------|---------------------|-----------------|--------------|------------|------|---|
| Accounts | Search Accourt | ts              |                     | A               | CTIONS V Sea | rch for    |      | Q |
|          | Search Users   |                 |                     |                 |              |            |      |   |

In the Search Accounts pane, enter your company Account name and click the go button.

 Search Accounts
 ACTIONS ▼
 Search for...

| Account demo a GO               |                                |                      |   |
|---------------------------------|--------------------------------|----------------------|---|
|                                 |                                | S 0 PAGE             |   |
| Account Demo A                  | Created By Admin               |                      |   |
| Account Number                  | Created On 2013-07-10 10:59 AM |                      |   |
| Business Owner Commport         | Modified By Admin              |                      |   |
| Account Type Customer           | Modified On 2013-08-23 1:28 PM |                      |   |
| Can Be Communications Owner Yes | Deprecated On                  |                      |   |
|                                 |                                |                      |   |
| Accounts Users Audit Log        |                                |                      |   |
|                                 | ACTIONS 🔻                      | FILTERS   Search for | ٩ |
|                                 |                                |                      |   |
|                                 |                                | 10 PAGE              |   |

Once you have accessed your Account Details, you are presented with a snapshot of your Commport Monitor Account including your Account Name, Account Number, Account Type, Business Owner, the User that created your Account and when they did so as well as any editing or deprecating information.

Below this, you are presented with additional details about your Account.

|   |                                 | ACTIONS V FILTERS V Search for | ٩             |
|---|---------------------------------|--------------------------------|---------------|
|   |                                 |                                |               |
|   | User demo@democompany.com       |                                |               |
| 0 | User Email demo@democompany.com | Created On 2013-10-09 3:54 PM  | Deprecated On |
| × | Created By alison@commport.com  |                                |               |

#### About the Account Details Tabs

Accounts: If your company manages a group of Accounts, you can access and manage the details of your Sub-Accounts through this tab.

Users: This is where you will access your user profile or the user profiles of the users you manage.

Q

#### Managing Sub-Accounts

If, as an organization, you have multiple accounts with Commport, given the appropriate permissions, through Commport Monitor you have the ability to view information and traffic for those sub accounts.

## Viewing Traffic in Commport Monitor

There are three different ways to view EDI traffic processed on the CCI Network through Commport Monitor -Transmission Search, Document Search and Mailbagged Transaction Search.

A Transmission is a file that may contain multiple business documents such as purchase orders, invoices, shipment notifications and can contain a blend of different business documents. These are grouped together in EDI and tracked by an Interchange Control Number. Most business users are more familiar with their business document numbers (i.e. PO Number, Invoice Number etc.) than they are with an Interchange Control Number, so these users will benefit from the Document search. Mailbagging is a function that occurs between two Value Added Networks and introduces another level of EDI tracking. For VANs which perform Mailbagging with Commport, Commport provides the ability to perform a track and trace at the Mailbag level in Commport Monitor.

#### Transmission Searches

Under Transmission Search, Commport Monitor presents two options for presentation. The information displayed by default is a record of all transmissions processed within the previous 5 days. You can then use the filters to change your search parameters to help find the information needed.

#### Transmission Search Tabular View

The Tabular View is a horizontal record of the EDI Transmissions processed on the CCI Network. The key fields displayed in the Tabular View are Sender Company Name, Sender ID, Receiver Company Name, Receiver ID, ISA (interchange) control number, Control date (EDI generation date/time), ISA Created on date (Commport process date) Resend Count (count of the number of times the transaction has been resent), Last Resend Date, Reprocess Count (count of the number of times the transaction has been reprocessed), Last Reprocess Date, Transaction log ID (for use in track and trace with Commport), the Process Status (status of transmission at Commport) and the File Log (for use in track and trace with Commport).

| Transmission Search                                    |                                                                                            |                                                          |                                     | ACTIONS * FI                        | TERS Search for                             | Q                                          |
|--------------------------------------------------------|--------------------------------------------------------------------------------------------|----------------------------------------------------------|-------------------------------------|-------------------------------------|---------------------------------------------|--------------------------------------------|
|                                                        |                                                                                            |                                                          | 3 4 Items 10 PAGE                   |                                     |                                             |                                            |
| Sender Sender                                          | Sender Sender Receiver Receiver<br>Identifier Identifier Udentifier<br>Qualifier Qualifier | Receiver ISA<br>Interchange Control<br>Identifier Number | Control Date Created On             | Resend Last<br>Count Resenc<br>Date | Reprocess Last<br>I Count Reprocess<br>Date | Transaction Process File<br>Log Status Log |
| 🗆 🚔 🕄 <table-cell-rows> 🗘 Ċ 📳 Demo B</table-cell-rows> | ZZ DEMOB Demo A ZZ                                                                         | DEMOA 000052365                                          | 2015-05-19 6:13 PM 2016-12-01 2:10  | PM 0                                | 0                                           | 516624 Complete 63923                      |
| 🗆 📇 🕄 📳 🔿 Ċ 📳 Demo B                                   | ZZ DEMOB Demo A ZZ                                                                         | DEMOA 000104716                                          | 2015-05-19 9:04 PM 2016-12-01 2:10  | PM 0                                | 0                                           | 516619 Complete 63922                      |
| 🗆 📇 🕄 📳 🗘 Ċ 📑 Demo A                                   | ZZ DEMOA Demo B ZZ                                                                         | DEMOB 000318338                                          | 2015-05-19 10:27 AM 2016-12-01 2:11 | PM 0                                | 0                                           | 516614 Complete 63921                      |
| 🗆 📇 🕵 😰 🔿 Ċ 📳 Demo A                                   | ZZ DEMOA Demo B ZZ                                                                         | DEMOB 000001254                                          | 2015-05-19 6:13 PM 2016-12-01 2:11  | PM 0                                | 0                                           | 516609 Complete 63920                      |
|                                                        |                                                                                            | K                                                        | A ltems 10 PAGE                     |                                     |                                             |                                            |

#### Transmission Search

The Transmission Search is a different view of the same EDI Transmissions processed on the CCI Network. The fields displayed include Sender Company Name, Sender ID and Qualifier, Receiver Company Name, Receiver ID and Qualifier, ISA control number, Control date (EDI generation date/time), ISA Created on date (Commport process date) Resend Count (count of the number of times the transaction has been resent), Last Resend Date, Reprocess Count (count of the number of times the transaction has been reprocessed), Last Reprocess Date, Transaction log ID (for use in track and trace with Commport), the Process Status (status of transmission at Commport) and the File Log (for use in track and trace with Commport).

| Transmission Search |                              | 1                                | ACTIONS V FILTERS   | Search for                         | Q                  |
|---------------------|------------------------------|----------------------------------|---------------------|------------------------------------|--------------------|
|                     |                              | of 2 👂 🏹 4 Items                 | 3 PAGE              |                                    |                    |
| o 📇 🕄 📑 🗘           | Sender Demo B                | Sender Identifier<br>Qualifier   | ZZ                  | Sender Identifier                  | DEMOB              |
|                     | Receiver Demo A              | Receiver Identifier<br>Qualifier | ZZ                  | Receiver Interchange<br>Identifier | DEMOA              |
|                     | ISA Control Number 000052365 | Control Date                     | 2016-05-19 6:13 PM  | Created On                         | 2017-10-31 4:14 PM |
|                     | Resend Count 0               | Last Resend Date                 |                     | Transaction Log                    | 266241342          |
|                     | Reprocess Count 0            | Last Reprocess Date              |                     | File Log                           | 25455008           |
|                     | Process Status Complete      |                                  |                     |                                    |                    |
| 🗆 📇 🕄 📑 🗘           | Sender Demo A                | Sender Identifier<br>Qualifier   | ZZ                  | Sender Identifier                  | DEMOA              |
|                     | Receiver Demo B              | Receiver Identifier<br>Qualifier | ZZ                  | Receiver Interchange<br>Identifier | DEMOB              |
|                     | ISA Control Number 000318338 | Control Date                     | 2016-05-19 10:27 AM | Created On                         | 2017-10-31 4:13 PM |
|                     | Resend Count 0               | Last Resend Date                 |                     | Transaction Log                    | 266241294          |
|                     | Reprocess Count 0            | Last Reprocess Date              |                     | File Log                           | 25455003           |
|                     | Process Status Complete      |                                  |                     |                                    |                    |
| 🗆 📇 🕄 📑 🗘           | Sender Demo A                | Sender Identifier<br>Qualifier   | ZZ                  | Sender Identifier                  | DEMOA              |
|                     | Receiver Demo B              | Receiver Identifier<br>Qualifier | ZZ                  | Receiver Interchange<br>Identifier | DEMOB              |
|                     | ISA Control Number 000001254 | Control Date                     | 2016-05-19 6:13 PM  | Created On                         | 2017-10-31 4:13 PM |
|                     | Resend Count 0               | Last Resend Date                 |                     | Transaction Log                    | 266241272          |
|                     | Reprocess Count 0            | Last Reprocess Date              |                     | File Log                           | 25454999           |
|                     | Process Status Complete      |                                  |                     |                                    |                    |

In both views you have the ability to filter and sort on any combination of these fields.

Since the EDI Transaction can contain multiple business documents, each with their own EDI Transaction Set Control Number and Business Document Number, on the left hand side of the Transmission Search in both views there are 4 options depending on the roles assigned to the user.

| H | Show<br>Status | <ul> <li>This button expands the transmission record to display currently processing status of your transmission via CCI. This field is updated in real time to provide insight into the current status of the transmission.</li> <li>There are 3 main statuses:</li> <li>Processing - This Status indicates the transaction has been received at Commport is currently being processed.</li> <li>Complete with Errors - This Status indicates that the full process is complete however there are errors noted with regard to at least one delivery. Some processes result in multiple outputs or are related to downstream functionality such as mailbags between Vans. The error message contained within the Process Status will provide further details.</li> <li>Complete - This Status indicates that the full process is complete and no processing errors were encountered.</li> </ul> |
|---|----------------|----------------------------------------------------------------------------------------------------|
|   | Show File      | Expands the Transmission record to show more details including the documents contained within the transmission as well as the detailed session logs of Commport's processing of that transmission.                                                                                                    |

8

|   |                   | Transmission Record         Sender Demo A       Sender Interchange Identifier ZZ         Receiver Demo B       Receiver Identifier Qualifier ZZ         Receiver Demo B       Receiver Identifier Qualifier ZZ         Receiver Demo B       Receiver Identifier Qualifier ZZ         Receiver Demo B       Receiver Identifier Qualifier ZZ         Receiver Demo B       Receiver Identifier Qualifier ZZ         Receiver Identifier Qualifier ZZ       Receiver Interchange Identifier DEMOB         ISA Control Number 000001254       Control Date 2005-05-19 6:13 PM       ISA Created On 2013-07-12 11:41 AM         Resend Court 0       Last Resend Date       Transaction Log 3764         Process Result       File Log 202 |
|---|-------------------|----------------------------------------------------------------------------------------------------|
|   | Get File          | Displays details about the transmission and provides a link to the raw data file. The raw data file can be opened in any text editor such as Notepad.  Source Session Log 27896b68-3c87-960a-cfc4-39c2e5b81703 Arrival Date 2013-07-12 11:41 AM Character Count 267 Source File AtoB_Mail_03_27192005062728342.EDI                                                                                                    |
| 0 | Reprocess<br>File | To Reprocess an EDI Transaction and all business documents contained therein, simply find<br>the Transmission that needs to be resent and click the Reprocess $\bigcirc$ button. This will<br>resubmit the EDI Transaction for delivery. You will see a record of the Reprocess in the<br>Reprocess count field and its accompanying Last Reprocess Date which shows how many<br>times the Transaction has been reprocessed and when the last attempt to do so occurred.                                                                                                    |

#### Processing Status Page

The process status field on the Transmission search page is updated in real time to provide insight into the current status of the transmission. Clicking on the show status button expands the transmission record to display currently processing status of your transmission via CCI.

| Pro | ces    | sing    | Status               |                 |                                   |                      |          |                                     |                        |                         |                       |                |                         |               |                     |                         |                                      |
|-----|--------|---------|----------------------|-----------------|-----------------------------------|----------------------|----------|-------------------------------------|------------------------|-------------------------|-----------------------|----------------|-------------------------|---------------|---------------------|-------------------------|--------------------------------------|
| Dra | ig a c | olumn   | header and drop it I | here to group b | y that colur                      | nn                   |          |                                     |                        |                         |                       |                |                         |               |                     |                         |                                      |
|     |        |         | Sender               |                 | Sender<br>Identifier<br>Qualifier | Sender<br>Identifier | Receiver | Receiver<br>Identifier<br>Qualifier | Receiver<br>Identifier | Start Time              | End Time              | Process Status | Orchestration<br>Status | Error Message | Orchestration<br>ID | Orchestration<br>Run ID | Direct Parent<br>Orchestration<br>ID |
| ×   |        | Delive  | Demo B               | Translated Fil  | ZZ                                | DEMOB                | Demo A   | ZZ                                  | DEMOA                  | 2016-12-01 2:10:30 PM   | 2016-12-01 2:10:35 PM | File Dropped   | Complete                |               | <u>18996</u>        | 49873                   | 49873                                |
|     |        |         | File Log ID          |                 |                                   |                      |          | File Name                           |                        |                         |                       |                | Arrival Date            |               |                     |                         |                                      |
|     | N      | o recor | ds to display.       |                 |                                   |                      |          |                                     |                        |                         |                       |                |                         |               |                     |                         | ]                                    |
|     | ( (    | 1       | E. H                 |                 |                                   |                      |          |                                     | Page: 1                | of 1 Go Page size: 1 Ch | ange                  |                |                         |               |                     |                         | Item 1 to 1 of 1                     |

On the processing status screen, the column Process Status displays the current step that is being performed or the last status of a completed process run. Common statuses include:

File Dropped - File was successfully received by Commport.

Processing - File was successfully received by Commport and is being processed.

Translating - File was successfully received by Commport and is being processed through translation.

**Email Sent** - File was successfully received by Commport, a notification has been sent to our Support team for transaction review.

**Waiting for Acknowledgement** - File was successfully received by Commport and has been delivered to the intended VAN. Transaction is waiting acknowledgement.

**Processing Mailbag** - File was successfully received by Commport and has been delivered to the intended VAN. Transaction is waiting acknowledgement by Mailbag ID.

Arrival by FTP - File was successfully received by Commport and is being processed.

#### **Resending Transactions**

Because of the fact that an EDI Transaction can contain a number of business documents, Commport has enabled the ability to reprocess from the Transmission Search only. **Please note that the Reprocess capability will resend the entire EDI transmission and ALL business documents contained therein.** Resending transactions is a role specific capability, so as the Administrator you can decide who within your organization is granted this ability.

#### Document Details and Document Searching

Similar to Transmission Searches, Document Details has two different views into the document specific search results.

Document Details Tabular View: The Tabular View is a horizontal record of the EDI Documents processed on the CCI Network and is reported at the Document level. The key fields displayed in the Tabular View are Sender Company Name, Sender ID and Qualifier, Receiver Company Name, Receiver ID and Qualifier, Transaction Type, Transaction control number (ST Control Number), Transaction Set Control date (EDI generation date/time), Transaction Set Created on Date (Commport process date), Document Number, and ISA Control Number .

| MIN  | 1   |         | RMATION D                   | OCUMENT SEARCH                       | TRANSMISSION SEARCH                 | MAILBAG REPORTS                           | MORE               |                                   |                 |                               |                    |       |
|------|-----|---------|-----------------------------|--------------------------------------|-------------------------------------|-------------------------------------------|--------------------|-----------------------------------|-----------------|-------------------------------|--------------------|-------|
| Doci | ume | ent Sea | arch                        |                                      |                                     |                                           |                    | ACTIO                             | NS V FILTERS V  | Search for                    |                    | Q     |
|      |     |         |                             |                                      | М                                   |                                           | 4 Items 10         | PAGE                              |                 |                               |                    |       |
|      |     |         |                             |                                      |                                     |                                           |                    |                                   |                 |                               |                    |       |
|      |     | Sender  | Sender Identif<br>Qualifier | ier Sender Interchange<br>Identifier | Receiver Receiver Ider<br>Qualifier | tifier Receiver Interchange<br>Identifier | e Transaction Type | Transaction Set<br>Control Number | Document Number | Transaction Set<br>Created On | ISA Control Number |       |
|      | 9   | Demo B  |                             | ZZ DEMOB                             | Demo A                              | ZZ DEMOA                                  | 997                | 304001452                         | 1154            | 2016-05-17 4:02 PM            | 000052365          | 43081 |
|      | 9   | Demo A  |                             | ZZ DEMOA                             | Demo B                              | ZZ DEMOB                                  | 810                | 551063                            | 003450201854    | 2016-05-17 4:01 PM            | 000318338          | 43074 |
|      | 9   | Demo A  |                             | ZZ DEMOA                             | Demo B                              | ZZ DEMOB                                  | 810                | 551062                            | 003450201853    | 2016-05-17 4:01 PM            | 000318338          | 43072 |
|      | Q   | Demo A  |                             | ZZ DEMOA                             | Demo B                              | ZZ DEMOB                                  | 810                | 551061                            | 003450201852    | 2016-05-17 4:01 PM            | 000318338          | 43071 |

Document Search (Show Document Details): The Document Search is a different presentation of the EDI Documents processed on the CCI Network. The key fields displayed in the Tabular View are Sender Company Name, Sender ID and Qualifier, Receiver Company Name, Receiver ID and Qualifier, Transaction Type, Transaction control number (ST Control Number), Transaction Set Control date (EDI generation date/time), Transaction Set Created on Date (Commport process date), Document Number, and ISA Control Number .

In both of the Document Details views, you can use the Filters and Actions to further sort and review your traffic.

## Mailbagged Document Details

Mailbagging is a process that takes place between two Value Added Networks. As a part of the Mailbagging procedure, the VANs create another tracking record with its own tracking control number and exchange VAN to VAN acknowledgements communicating that the Transactions contained within the Mailbag were successfully received. In the event that the Mailbag was rejected, this is also communicated from VAN to VAN and the sending VAN is asked to resend or otherwise follow up on the rejection notification.

Similar to Transaction Searches and Document Details, Mailbagged Document Details has two different views into the document specific search results.

#### Mailbagged Document Details Tabular View

The Tabular View is a horizontal record of the EDI Documents processed by the CCI Network and exchanged with other VANs. This view is reported at the Document level. The key fields displayed in the Tabular View are Sender Company Name, Sender ID and Qualifier, Receiver Company Name, Receiver ID and Qualifier, Transaction Type, Transaction control number (ST Control Number), Transaction Set Control date (EDI generation date/time), Transaction Set Created on Date (Commport process date), Document Number, and ISA Control Number, Resend Count, Mailbag Acknowledgement Code, Acknowledgement Received Date and some fields related to errors reported on the Mailbag Acknowledgement.

| Instrument         Section         Rescive mode         Rescive mode         Rescive mode         Transaction mode         Transaction mode         Rescive mode         Rescive mode |        | ged Do                            | cument D                            | etalis   |                                     |                                       |                     |                                      |                    |                               |                          |                                        | ACTIONS ¥ FIL              | TERS Search for.                 |                    |               |               | q           |
|----------------------------------------------------------------------------------------------------|--------|-----------------------------------|-------------------------------------|----------|-------------------------------------|---------------------------------------|---------------------|--------------------------------------|--------------------|-------------------------------|--------------------------|----------------------------------------|----------------------------|----------------------------------|--------------------|---------------|---------------|-------------|
| mo A         ZZ         DEMOA         Demo B         ZZ         DEMOB         810         551053         0003450201854 2013-07-17.343 PM         0000318338 53         A         2013-07-17.411 PM           mo A         ZZ         DEMOA         Demo B         ZZ         DEMOB         810         551065         003450201852 2013-07-17.343 PM         0000318338 53         A         2013-07-17.411 PM           mo A         ZZ         DEMOA         Demo B         ZZ         DEMOB         810         551051         003450201852 2013-07-17.343 PM         0000318338 53         A         2013-07-17.411 PM                                                                                                    | Sender | Sender<br>Identifier<br>Qualifier | Sender<br>Interchange<br>Identifier | Receiver | Receiver<br>Identifier<br>Qualifier | Receiver<br>Interchange<br>Identifier | Transaction<br>Type | Transaction<br>Set Control<br>Number | Document<br>Number | Transaction Set<br>Created On | ISA<br>Control<br>Number | Mailbag Rese<br>Control Date<br>Number | nt Acknowledgement<br>Code | Acknowledgement<br>Received Date | Error Err<br>01 02 | or Erro<br>03 | r Error<br>04 | Error<br>05 |
| Imo A         ZZ         DEMOA         Demo B         ZZ         DEMOB         810         551052         003456201853         2013-07-17         343 PM         000318338         53         A         2013-07-17         411 PM           mo A         ZZ         DEMOA         Demo B         ZZ         DEMOB         810         551061         003456201852         2013-07-17         343 PM         000318338         53         A         2013-07-17         411 PM                                                                                                    | Demo A | ZZ                                | DEMOA                               | Demo B   | ZZ                                  | DEMOB                                 | 810                 | 551063                               | 003450201854       | 2013-07-17 3:43 PM            | 000318338                | 53                                     | A                          | 2013-07-17 4:11 PM               |                    |               |               |             |
| mo A ZZ DEMOA Demo B ZZ DEMOB 810 551051 003450201852 2013-07-17 3.43 PM 000318338 53 A 2013-07-17 4.11 PM                                                                                                    | Demo A | ZZ                                | DEMOA                               | Demo B   | ZZ                                  | DEMOB                                 | 810                 | 551062                               | 003450201853       | 2013-07-17 3:43 PM            | 000318338                | 53                                     | A                          | 2013-07-17 4:11 PM               |                    |               |               |             |
|                                                                                                    | Demo A | ZZ                                | DEMOA                               | Demo B   | ZZ                                  | DEMOB                                 | 810                 | 551061                               | 003450201852       | 2013-07-17 3:43 PM            | 000318338                | 53                                     | A                          | 2013-07-17 4:11 PM               |                    |               |               |             |
|                                                                                                    |        |                                   |                                     |          |                                     |                                       |                     |                                      |                    |                               |                          |                                        |                            |                                  |                    |               | PAGE SIZE     | 10          |
|                                                                                                    |        |                                   |                                     |          |                                     |                                       |                     |                                      |                    |                               |                          |                                        |                            |                                  |                    |               |               |             |
|                                                                                                    |        |                                   |                                     |          |                                     |                                       |                     |                                      |                    |                               |                          |                                        |                            |                                  |                    |               |               |             |
|                                                                                                    |        |                                   |                                     |          |                                     |                                       |                     |                                      |                    |                               |                          |                                        |                            |                                  |                    |               |               |             |
|                                                                                                    |        |                                   |                                     |          |                                     |                                       |                     |                                      |                    |                               |                          |                                        |                            |                                  |                    |               |               |             |
|                                                                                                    |        |                                   |                                     |          |                                     |                                       |                     |                                      |                    |                               |                          |                                        |                            |                                  |                    |               |               |             |
|                                                                                                    |        |                                   |                                     |          |                                     |                                       |                     |                                      |                    |                               |                          |                                        |                            |                                  |                    |               |               |             |
|                                                                                                    |        |                                   |                                     |          |                                     |                                       |                     |                                      |                    |                               |                          |                                        |                            |                                  |                    |               |               |             |
|                                                                                                    |        |                                   |                                     |          |                                     |                                       |                     |                                      |                    |                               |                          |                                        |                            |                                  |                    |               |               |             |
|                                                                                                    |        |                                   |                                     |          |                                     |                                       |                     |                                      |                    |                               |                          |                                        |                            |                                  |                    |               |               |             |

#### Mailbagged Document Details

This view is a different presentation of the EDI Documents processed on by CCI Network and exchanged with other VANs and is reported at the Document level. The key fields displayed in the Tabular View are Sender Company Name, Sender ID and Qualifier, Receiver Company Name, Receiver ID and Qualifier, Transaction Type, Transaction control number (ST Control Number), Transaction Set Control date (EDI generation date/time), Transaction Set Created on Date (Commport process date), Document Number, and ISA Control Number, Resend Count, Mailbag Acknowledgement Code, Acknowledgement Received Date and some fields related to errors reported on the Mailbag Acknowledgement.

| Mailbagged Document Details                   | ACTIONS V                             | FILTERS 🗹 Search for                             |
|-----------------------------------------------|---------------------------------------|--------------------------------------------------|
| Sender Demo A                                 | Sender Identifier Qualifier ZZ        | Sender Interchange Identifier DEMOA              |
| Receiver Demo B                               | Receiver Identifier Qualifier ZZ      | Receiver Interchange Identifier DEMOB            |
| Transaction Type 810                          | Transaction Set Control Number 551063 | Document Number 003450201854                     |
| Transaction Set Created On 2013-07-17 3:43 PM | ISA Control Number 000318338          | Mailbag Control Number 53                        |
| Resent Date                                   | Acknowledgement Code A                | Acknowledgement Received Date 2013-07-17 4:11 PM |
| Error 01                                      | Error 02                              | Error 03                                         |
| Error 04                                      | Error 05                              |                                                  |
| Sender Demo A                                 | Sender Identifier Qualifier ZZ        | Sender Interchange Identifier DEMOA              |
| Receiver Demo B                               | Receiver Identifier Qualifier ZZ      | Receiver Interchange Identifier DEMOB            |
| Transaction Type 810                          | Transaction Set Control Number 551062 | Document Number 003450201853                     |
| Transaction Set Created On 2013-07-17 3:43 PM | ISA Control Number 000318338          | Mailbag Control Number 53                        |
| Resent Date                                   | Acknowledgement Code A                | Acknowledgement Received Date 2013-07-17 4:11 PM |
| Error 01                                      | Error 02                              | Error 03                                         |
| Error 04                                      | Error 05                              |                                                  |
| Sender Demo A                                 | Sender Identifier Qualifier ZZ        | Sender Interchange Identifier DEMOA              |
| Receiver Demo B                               | Receiver Identifier Qualifier ZZ      | Receiver Interchange Identifier DEMOB            |
| Transaction Type 810                          | Transaction Set Control Number 551061 | Document Number 003450201852                     |
| Transaction Set Created On 2013-07-17 3:43 PM | ISA Control Number 000318338          | Mailbag Control Number 53                        |
| Resent Date                                   | Acknowledgement Code A                | Acknowledgement Received Date 2013-07-17 4:11 PM |
| Error 01                                      | Error 02                              | Error 03                                         |
| Error 04                                      | Error 05                              |                                                  |
|                                               |                                       | DAGE SIZE 40                                     |

In both of the Document Details views, you can use the Filters and Actions to further sort and review your traffic.

# Commport Monitor Commport's Message Tracking Tool

Administrative User Guide

# Commport Monitor Admin Guide

### Your Account Details

Once logged into Commport Monitor, as the Administrator you have the ability to manage your company's account and any users that need access. You also have access to a number of logs that reveal the EDI and user activity related to your account.

To access your Account Details, click on Admin in the top menu bar and choose Search Accounts.

|                          | ort Monitor |                 |  | Hello demos@commport.com | 🔹 sign out |
|--------------------------|-------------|-----------------|--|--------------------------|------------|
| ADMIN MY INFORMATION     |             | MAILBAG REPORTS |  |                          |            |
| Accounts Search Accounts |             |                 |  |                          |            |
| Search Users             |             |                 |  | Search for               | ٩          |
|                          |             | <br>            |  |                          |            |

In the Search Accounts pane, enter your company Account name and click the go button.

|                                                 | ON DOCUMENT SEA        | RCH TRANSMISSION SEARCH            | MAILBAG REPORTS                                                                                                    | MORE       |                            |   |
|-------------------------------------------------|------------------------|------------------------------------|----------------------------------------------------------------------------------------------------|------------|----------------------------|---|
| Search Accounts                                 |                        |                                    | AC                                                                                                    | Search     | for                        |   |
| Account demo                                    | GO                     |                                    |                                                                                                    |            |                            |   |
|                                                 |                        |                                    | 0 Items 0 PAG                                                                                                    | E          |                            |   |
| А                                               | count Demo A           | Created By Administrator           |                                                                                                    |            |                            |   |
| Account N                                       | umber                  | Created On 2013-07-10 10:59 AM     |                                                                                                    |            |                            |   |
| Business                                        | Owner Commport         | Modified By COMMPORT\Alison        |                                                                                                    |            |                            |   |
| Accour                                          | t Type Trading Partner | Modified On 2016-05-16 3:31 PM     |                                                                                                    |            |                            |   |
| Can Be Communications                           | Owner Yes D            | enrecated On                       |                                                                                                    |            |                            |   |
| Can Be Communications                           | Owner Yes D            | eprecated On                       |                                                                                                    |            |                            |   |
| Can Be Communications                           | Owner Yes D            | eprecated On                       | TIONS • FILTERS •                                                                                                    | Search for |                            | ٩ |
| Can Be Communications                           | Owner Yes D            | eprecated On<br>Ac<br>Can Be Commu | TIONS  TILTERS  TILTERS  TILTE | Search for | Modified By                | ٩ |
| Can Be Communications cccounts Users Audit Acco | Dwner Yes D            | eprecated On<br>Ac<br>Can Be Commu | TIONS  TILTERS  TILTERS  TICATIONS Owner Yes Created By COMMPO                                                                                                    | Search for | Modified By<br>Modified On | ٩ |

Once you have accessed your Account Details, you are presented with a snapshot of your Commport Monitor Account including your Account Name, Account Number, Account Type, Business Owner, the User that created your Account and when they did so as well as any editing or deprecating information.

Below this, you are presented with additional details about your Account.

| Accounts Users Audit Log |                                |   |
|--------------------------|--------------------------------|---|
|                          | ACTIONS V FILTERS V Search for | ٩ |
|                          |                                |   |
|                          |                                |   |

#### About the Account Details Tabs

Accounts: If you manage a group of Accounts, you can access and manage the details of your Sub-Accounts through this tab. For more details, see Managing Sub-Accounts.

Users: This is where you will add Users for your organization and to your Account.

Audit Log: Allows you to monitor what interactions your users have had with the system. This is particularly useful if a resource has been assigned the task of monitoring aspects of your business. Using this Audit Log you can independently verify whether or not they are fulfilling that obligation.

#### Managing Sub-Accounts

If you have multiple accounts with Commport, you have the ability to create Commport Monitor Accounts and Users on behalf of the Accounts that you manage. From your Account, the Parent, you have the ability to monitor the activity of all of your Sub-Accounts. If a Sub-Account user logs in using the username and password you have assigned to them on their Account, the only information they can access is information related directly to their Account.

#### Managing Users

| Use the Actions menu and click the Add buttor | ı ( | ). This will bring you to the Add Users page. |
|-----------------------------------------------|-----|-----------------------------------------------|
|-----------------------------------------------|-----|-----------------------------------------------|

| User                    |  |
|-------------------------|--|
|                         |  |
| Password ******         |  |
| User Email              |  |
| Can Select Default Page |  |
|                         |  |

Enter the new unique Username for your new user into the User field. Commport recommends that you use the user's email address to help guarantee uniqueness within your organization, while still identifying each user. After you have established a password for your new user, they will be asked to change the password once they have logged into Commport Monitor. The Can Select Default Page flag allows you to decide if you users have the ability to set a default view. The options for the user are to set to a document or transmission search and then what view of that data they would like to see.

You will find Filter and Action buttons at the user level which allow you to filter and search through your list of users.

As a part of setting up a User, you have the ability to assign each User, Roles in Commport Monitor. The Roles control what each User has the ability to do or not do within the system. If a User does not have a particular Role

assigned to them, they will not have the buttons or other indicators on the screen that the function is available within Commport Monitor. For example, if a User is not granted the Role to Re-Deliver File, the resend button (

 $^{
m C}$  ) will not be available to them on the Transmission Search screens.

#### **Default Roles**

In order to improve the ease of setting up new users, as the Administrator you will be granted with the ability to Add Default Roles. This is an administrative function to determine the Roles that you want applied automatically to every new User you add to Commport Monitor. Once you have established Default Roles, you can always edit

the Roles applied to an individual User simply by Editing (  $\swarrow$  ) that User and making changes to their Roles.

#### Roles

The Roles available in Commport Monitor are as follows:

Add User Role Add Users Delete User Delete User Role Edit User Role Edit Users **Reprocess File Reset Password View Accounts** View Destination File View Document Search **View Document Details** View Mailbagged Transmission Details **View Orchestration Runs View Transaction Source Content** View Transmission Search View Transmission Result Report View User Audit Logs View User Role View Users

## Managing Audit Logs

Commport Monitor provides a view into two different types of Audit Logs; Session Logs and User Audit Logs.

#### Audit Logs

User Audit Logs are a record of what activities your Users have performed in Commport Monitor. These logs are kept active for at least 5 days and capture details such as what searches have been performed, what files were resent and whether or not the User has logged into the system. These logs are found under the Audit Log tab on the Account